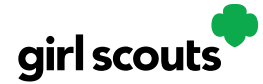

#### **Troop Refunding Orders**

If your council has enabled this function, as a troop leader you will have the ability to refund in-person delivery, pickup and donation orders to customers.

**Step 1:** Start by navigating to the "Orders" tab on your troop dashboard. If it is a lighter color or you can't click on it, your council has not enabled it and you will need to consult your council to make any customer refunds.

| girl scouts |           |        |          | My Account      | Log Out       |
|-------------|-----------|--------|----------|-----------------|---------------|
|             | Dashboard | Orders | My Troop | My Troop Orders | Booth Pick Up |

**Step 2:** Once you are in, you can look up the order a few different ways. Select one of the lookup options, selecting more than one can cause the results to not appear properly. The recommended lookup options are:

- Customer Order #
- Customer Email address
- Parent Email Address
- Girl Name (first and last)
- Customer Name (first and last, min 2 letters)

|                |                 |           |               |                 |        | Orders         |                  |                  |               |              |           |
|----------------|-----------------|-----------|---------------|-----------------|--------|----------------|------------------|------------------|---------------|--------------|-----------|
| arch for 🔵     | Orders          | i         |               | Customer Inform | mation |                | Girl/Parent      |                  |               | Organization | n         |
| Order #        |                 |           | First Name    | ros             |        | Girl First     | Name             |                  | Council Name  | Colorado     |           |
| Date Range     | to              |           | Last Name     | ruiz            |        | Girl Last      | Name             |                  | Council Code  | 512          |           |
| Order Status   | Choose an optic | on 🔻      | Phone         | :               |        | GSU            | JSA ID           |                  | SU Name       | UAT 16#879   | 995009480 |
| Payment        | Choose an optic | on 💌      | Email         |                 |        | Sit            | e URL            |                  | SU ID         | 1016         |           |
| Status         |                 |           |               |                 |        | Parent         | Email            |                  | Troop #       | 12359        |           |
| hen vo         | u click         | "sear     | ch" th        | e result:       | s will | l come u       | n if anv         | match            |               |              |           |
|                |                 | 2 Jul     |               | e - 05 410      | Sea    | arch           | .p .: uiij       |                  |               |              | 1         |
|                |                 |           |               |                 |        |                |                  |                  |               | Export to E  | xcel      |
| der Date       | 🚽 Ord           | er # 🔶 Or | ier Type 🌲 Ci | ustomer Name 🗧  |        | Order Status 🌲 | Payment Status   | 🌲 Girl Name      | 🔶 Council Nar | me 🌲 Troop   | #\$       |
|                |                 |           |               | and a Built     | £10.00 | Dragonaina     |                  | Trees 12250 Site |               |              |           |
| 3/2021 10:34 P | M CDT 051       | 19734 Pic | CUP R         | osario Ruiz     | ⊉10.00 | Processing     | Payment Captured | 1100p12559 Site  | Colorado      | 12359        |           |

Click on the green order # to bring up the details and refund.

Digital Cookie™ 2023

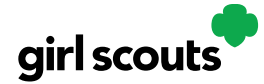

**Step 3:** Clicking on the details will bring up all of the order information for that customer. At the top will appear a "refund" tab

|   | Orders                           |                            |                 |                                                    |           |          |                                                                |  |  |
|---|----------------------------------|----------------------------|-----------------|----------------------------------------------------|-----------|----------|----------------------------------------------------------------|--|--|
| < | < search                         |                            |                 |                                                    |           |          |                                                                |  |  |
|   |                                  | Order I                    | Details         |                                                    |           | Cu       | ustomer Details                                                |  |  |
|   | Order Number:                    | 05119734                   | Payment Status: | Payment Captured Refund                            | Order P   | aid By:  | Rosario Ruiz                                                   |  |  |
|   | Order Date:<br>Order Type:       | Pick Up                    | Baker Status:   | Not Picked up<br>Order Sent - 11/4/2021 12:30 AM C | Billing F | Phone:   | 792-057-2097                                                   |  |  |
|   | Order Status<br>If Not Approved: | Processing<br>Cancel Order | IO Status       | Removed - 11/4/2021 12:30 AM CDT                   | Billing A | Address: | Rosario Ruiz<br>1602 Kepner Dr<br>Anchorage, Alaska 99504-2428 |  |  |

Clicking the refund tab will bring up another screen.

You will first need to decide if you are refunding the entire order, OR, in the event the customer got some of their order, but not all of it, select "partial refund".

| Refund Order                                                        | 8 |
|---------------------------------------------------------------------|---|
| Please select one of the options below to refund this cookie order: |   |
| Full Refund                                                         |   |
| O Partial Refund                                                    |   |
|                                                                     |   |

Select one of the options.

If selecting partial, you will need to indicate what packages in the order you are refunding.

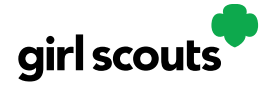

|                               |                          |                   | Refund Order       |                             |               |                     |
|-------------------------------|--------------------------|-------------------|--------------------|-----------------------------|---------------|---------------------|
| Please select one of the opti | ons below to refund this | cookie order:     |                    |                             |               |                     |
| Full Refund                   |                          |                   |                    |                             |               |                     |
| Partial Refund                |                          |                   |                    |                             |               |                     |
| Product                       | Current Qty              | Current \$ Amount | Qty to be Refunded | \$ Amount to be<br>Refunded | Remaining Qty | Remaining \$ Amount |
| Cookies                       |                          |                   |                    |                             |               |                     |
| samoas®                       | 1                        | \$4.00            | 0                  | \$0.00                      | 1             | \$4.00              |
| thin mints®                   | з                        | \$12.00           | E                  | \$12.00                     | 0             | \$0.00              |
| Total                         | 4                        | \$16.00           | 3                  | \$12.00                     | 1             | \$4.00              |
|                               |                          |                   |                    |                             |               | 1                   |
| Refund Reason:                | Choose an optio          | n                 | -                  |                             |               |                     |
| Responsible Party:            | Choose an option         |                   |                    |                             |               |                     |
| Notes:                        | Enter notes here         |                   |                    |                             |               |                     |
|                               |                          |                   |                    |                             |               |                     |
|                               | *Required                |                   |                    |                             |               |                     |
|                               |                          |                   |                    | Continue wit                | h refund?     | Yes No              |

You will select an option for refund reason. In general, you will choose "In person delivery issues" unless otherwise instructed by your council.

Then add information to the notes section so that if anyone looked at this order in the future they would know why the refund was made. This might be a national customer service person, so please give a thorough explanation.

Then, continue with refund.

If you select Full Refund, you will still need to select a refund reason of "In Person Delivery Issues" and add the notes before processing the refund.

|                             |                                          | Refund Order |                       |                              |
|-----------------------------|------------------------------------------|--------------|-----------------------|------------------------------|
| Please select one of the op | tions below to refund this cookie order: |              |                       |                              |
| Full Refund                 |                                          |              |                       |                              |
| O Partial Refund            |                                          |              |                       |                              |
|                             |                                          |              |                       | Current Order Total: \$16.00 |
| Refund Reason:              | Choose an option                         | W            |                       | Amount Canceled: - \$16.00   |
| Responsible Party:          | Choose an option                         | W            |                       | New Order Total: \$0.00      |
| Notes:                      | Enter notes here                         |              |                       |                              |
|                             | *Required                                |              |                       |                              |
|                             |                                          |              | Continue with refund? | Yes No                       |

At that point, the automated process to refund the consumer will execute. Depending on the customer's bank, it can take a few weeks until their bank will show the refund on their account.

To verify the refund went through, you can scroll to the bottom of their order details and see "refund\_follow\_on" in the "Payment Transactions" section and see the date the system processed it.

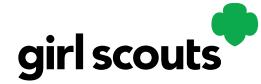

| Туре             | ID           | Status     | Amount  | Date                 |
|------------------|--------------|------------|---------|----------------------|
| AUTHORIZATION    | B80P0EC746E4 | SUCCESFULL | \$16.00 | 11/3/21 10:34 PM CDT |
| CAPTURE          | B30P3B1E8585 | SUCCESFULL | \$16.00 | 11/4/21 12:24 AM CDT |
| REFUND_FOLLOW_ON | B40P0E8B7396 | SUCCESFULL | \$16.00 | 11/4/21 12:42 AM CDT |